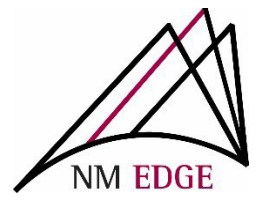

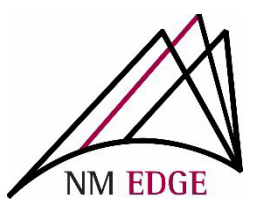

## **NM EDGE Payment Options**

NM EDGE offer the following three payment options:

1. Payment by Check – If you are paying by check, please make certain the check is made out to NM EDGE and includes the invoice number. The remittance address below should also be included on your check to ensure payment is received.

NM EDGE NMSU Cooperative Extension Service MSC 3AE, P.O. 30003 Las Cruces, NM 88003-8003

2. Payment with a Purchase Order – Purchase orders created by your entity are not final payment. Once you have submitted your invoice to your entity, they may use the purchase order in place to make a payment to NM EDGE/NMSU Cooperative Extension Service.

## Please note:

- <u>Address</u>: The remittance address is also shown on your invoice. To ensure that your payment is received, the **correct address** must be on your check or Purchase Order.
- ➢ <u>W-9</u>: To request a W-9, please email <u>afr@nmsu.edu</u>.
- Errors: It is possible to create multiple invoices for the same classes. If this occurs or if any changes need to be made to your invoice, please email: <u>nmedge@nmsu.edu</u> for assistance.
- <u>Contact</u>: To contact NM EDGE with invoicing questions or concerns please email <u>nmedge@nmsu.edu</u> or call (505) 224-4057.

Payment with a Credit Card – If you choose to pay with a credit card, you will be directed to this screen as your invoice has now been created. To proceed with the credit card payment, Click the Go to Emarkets button. Please be aware that there is a 2.95% service charge to pay via credit card. This service charge is non-refundable.

| NM EDGE Invoice           Student Portal           Ge To Emarkets           Date: 07/27/2022           Invoice #: 1001Z1           Customer #: CC00006071S           Status: <i>Pending</i> Terms: Net 30           Void? |                                    |                   |             |            |  |
|----------------------------------------------------------------------------------------------------|------------------------------------|-------------------|-------------|------------|--|
| To:<br>Iydia i duran<br>Iydia i duran<br>1448 peppoli Ip se<br>rio rancho, mn 87124<br>(575)649-4993                                                                                                    |                                    |                   |             |            |  |
| Description                                                                                                    | Otv.                               | Unit Price        | Discount    | Line Total |  |
| NMF 101A - Accounting I A: Key Conce (August 2022 NM Public Finance Levels I and II, Zoom Live Online, NM)                                                                                                    | 1                                  | \$75.00           | \$0.00      | \$75.00 F  |  |
| NMF 101B - Accounting I B: Technical (August 2022 NM Public Finance Levels I and II, Zoom Live Online, NM)                                                                                                    | 1                                  | \$75.00           | \$0.00      | \$75.00 F  |  |
| Enrollment Fee                                                                                                    | 1                                  | \$50.00           | \$0.00      | \$50.00 F  |  |
|                                                                                                    |                                    |                   | Subtotal    | \$200.00   |  |
|                                                                                                    |                                    | Amount Discounted |             | \$0.00     |  |
|                                                                                                    | Sales Tax<br>Total \$2<br>Payments |                   | \$0.00      |            |  |
|                                                                                                    |                                    |                   | \$200.00    |            |  |
|                                                                                                    |                                    |                   | \$0.00      |            |  |
|                                                                                                    |                                    |                   | Balance Due | \$200.00   |  |
| To ensure proper application of your payment send remittance to:<br>NM EDGE<br>NMSU Cooperative Extension Service                                                                                                    |                                    |                   |             |            |  |

## Select the number range of classes based on your invoice.

|  | Items                                        |  |  |  |
|--|----------------------------------------------|--|--|--|
|  | 1 - 4 Classes<br>\$75.00 <u>View details</u> |  |  |  |
|  | 5 - 9 Classes<br>\$70.00 View.details        |  |  |  |
|  | 10 - 14 Classes<br>S65.00 View.details       |  |  |  |
|  | 15 - 19 Classes<br>\$60.00 View details      |  |  |  |
|  | 20 - 24 Classes<br>\$55.00 Mex.details       |  |  |  |

Click the down arrow under Quantity to select the exact number of classes noted on your invoice.

|   | NM EDGE                                                                                  |
|---|------------------------------------------------------------------------------------------|
| 2 | 1 - 4 Classes<br>1 - 4 Classes<br>\$75.00<br>\$75.00 PER CLASS UNIT<br>• Quantity<br>1 • |
|   |                                                                                          |

Based on the quantity of classes entered, the total cost will appear. Type in your invoice number and the name(s) of attendees and then click **Add to Cart**.

| hop > 1 - 4 Classes      |      |  |
|--------------------------|------|--|
| 1 - 4 Classes            |      |  |
| \$150.00                 |      |  |
| \$75.00 PER CLASS UNIT   |      |  |
| * Quantity               |      |  |
| 2                        | •    |  |
| * Invoice Number(s)      |      |  |
| 10017                    |      |  |
| Maximum 50 characters    |      |  |
| * Name(s) of Attendee(s) | <br> |  |
| Lydia Duran              |      |  |
| Maximum 900 characters   |      |  |
|                          |      |  |
|                          |      |  |
|                          |      |  |
|                          |      |  |
|                          |      |  |

If you are a new student, a \$50 enrollment fee will automatically be added to your cart.

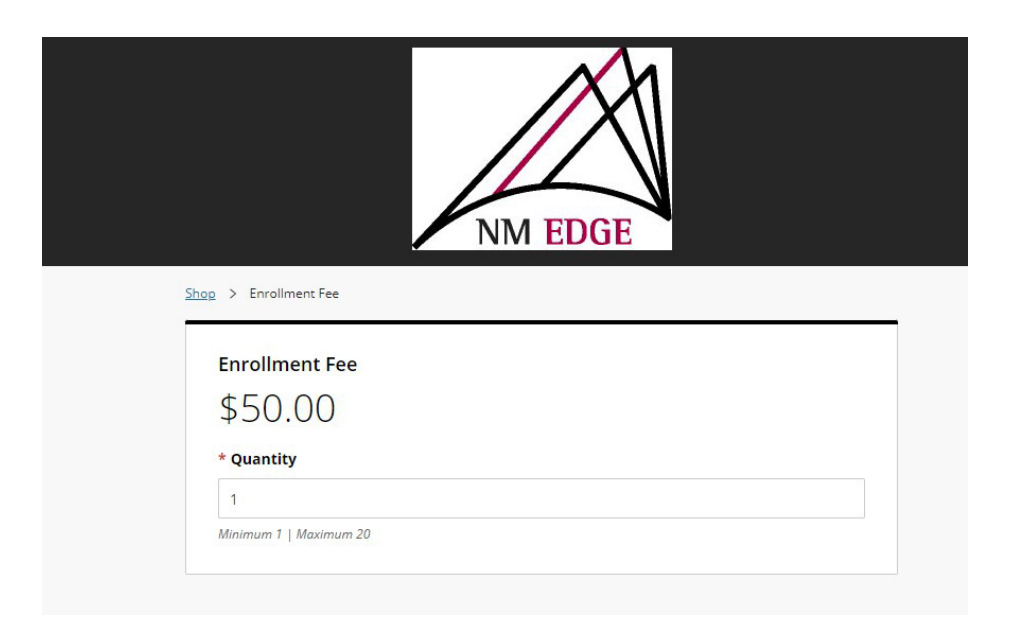

Click the shopping card icon located in the top right corner of the Emarkets window. Verify that everything looks correct and click **Checkout**.

|                                                               | <u>)</u> 3 |
|---------------------------------------------------------------|------------|
| Cart summary                                                  |            |
| Description                                                   | Amount     |
| 1 - 4 Classes<br>Quantity: 2<br>Edit details   <u>Remove</u>  | \$150.00   |
| Enrollment Fee<br>Quantity: 1<br>Edit details   <u>Remove</u> | \$50.00    |
| Subtotal (3 items)                                            | \$200.00   |
| Checkout                                                      |            |

| You will then be asked to | enter your credit or debit card information.                                                                                                    |  |
|---------------------------|----------------------------------------------------------------------------------------------------|--|
| Cert                      | Step 2 of 3: Pryment method<br>♀ ●●③                                                                                                    |  |
|                           | Payment amount   2.D00   * payment method   Credit or debit card   Image: Marrie Marrie |  |

..... 10.00

NM EDGE will receive an email confirming the payment has been successfully applied and will update your invoice to **Paid**.

Copies of paid invoices will be emailed to you.

If you need help with the payment process, email <u>agreen18@nmsu.edu</u> or call (505) 224-4057.

## Page 6